## Utilisation des documents HealthData

## Sur MAC :

L'utilisation des documents HealthData (ex : Pré trajet diabète) peut se faire via deux chemins différents :

- depuis le Dossier Global du patient, dans la partie Documents ;
- lorsque vous êtes dans « Contact / Prestation », en allant dans la partie Documents.

La manipulation sera ensuite identique dans les deux cas :

1. Cliquez sur le bouton « Documents » en haut à droite.

| • • •                                                         |                                        | Fiche Patient : | •               |                         |
|---------------------------------------------------------------|----------------------------------------|-----------------|-----------------|-------------------------|
| Dossier Global                                                | Nom :                                  | Prénom : Da     | Ajouter Documen | Age : Lieu :            |
| Asp. Med.     Biométrie     Médicaments                       | Récapitulatif Documents                | Documents       |                 | Tri date document 🚦     |
| Vaccin<br>Documents<br>Késultats Labo                         | Toutes les rubriques<br>Général        | TR : test       | /               | 28/11/2017 15:04:23 i 💼 |
| <ul> <li>Attestations</li> <li>Actes</li> </ul>               | Importation KMEHR                      |                 |                 |                         |
| <ul> <li>Echéancier</li> <li>Liens</li> <li>Autres</li> </ul> | Lettre de décharge<br>Messages Envoyés |                 |                 |                         |

- 2. Allez dans l'onglet « HealthData » pour sélectionner le document souhaité.
- 3. Le document va se compléter automatiquement d'après les informations du dossier patient.

**<u>NB</u>**: Si certaines informations ne sont pas renseignées, vous pouvez le faire manuellement.

4. L'envoi du document sur la plateforme HealthData se fait via le bouton Valider en bas à droite. Cela enregistrera également une copie au format PDF dans les documents du patient pour consultation ultérieure.

Avant l'envoi du document sur la plateforme, vous pouvez l'imprimer ou l'envoyer par email/e-HealthBox via les boutons en bas de la fenêtre.

Le sigle attention indique qu'il manque des informations dans le formulaire.

|                                       |                                                                          |         |                                                              | Confie | dentiel |
|---------------------------------------|--------------------------------------------------------------------------|---------|--------------------------------------------------------------|--------|---------|
| Medinect HealthData                   | Date : 12/12/2017                                                        | Titre : | Pré trajet diabète sucré de type 2 Rub. : Général            |        |         |
| ré trajet diabète sucré de type 2.2   | ≣ 0 ▲                                                                    |         |                                                              |        |         |
| EST HD4PC 1 FR description            |                                                                          |         |                                                              |        |         |
| EST HD4PC 2 FR description            | Pre Care Trajectory DM2<br>v1.0                                          | ~       | 1 - Patient                                                  |        |         |
| EST HD4PC 3 FR description            | Table des Matières                                                       |         |                                                              |        |         |
| ajet de soins insuffisance rénale     |                                                                          |         | Numéro d'identification du Begistre National                 |        |         |
| ajet de soins diabète sucré de type   | 1 Patient                                                                |         | Tambio a laonanda on da riegida o Hationa                    | E)     | ~       |
| édecins Vigies - Suicide et tentative | 2 Prestataire de soins                                                   |         | Un numéro de registre national valide a été encodé.          |        |         |
| édecins Vigies - Syndromes grippal    |                                                                          |         | Chargement des données d'identification du patient en cours. |        |         |
| entinel General Practitioners - Denor | 3 Pré-trajet                                                             | i       | Numéro de patient interne                                    |        |         |
| édecins Vigies - Morsures de tiques   |                                                                          |         |                                                              | 1      |         |
| édecins Vigies - Oreillons            | Résumé<br>Nom de famille:                                                |         | Nom de famille                                               | · \    |         |
| édecins Vigies - Admission définitiv  |                                                                          |         | Nom de lamilie                                               |        | ~       |
| édecins Vigies - Infections sexueller | Prénom:                                                                  |         |                                                              |        |         |
| édecins Vigies - Nouvel episode de    | Date de naissance<br>Numéro<br>d'Identification du<br>Registre National: |         | Prénom                                                       |        |         |
| édecins Vigies - Infections Respirate |                                                                          |         | and Weight Hone                                              |        |         |

Après l'envoi du document, vous êtes redirigé dans la fenêtre de gestion des documents du patient ou dans le récapitulatif de la prestation en fonction du chemin utilisé pour créer le document.

| Ś       | Medin   | ect Utilisateur Affichage Dossiers Pa             | tient Import/Export Utilitaires Fenêtre Aide              | (1)100% 🔳 奈             | 100 % 📾 Mar. 12:04 ) < 🔕 😑 |  |  |  |  |  |
|---------|---------|---------------------------------------------------|-----------------------------------------------------------|-------------------------|----------------------------|--|--|--|--|--|
|         |         |                                                   |                                                           |                         |                            |  |  |  |  |  |
|         | Dossie  | • • •                                             | Contact/Prestation                                        |                         | ier 🔔                      |  |  |  |  |  |
|         |         | - 🕡 💴 🖳 🌂 🍮                                       | No 🎦 ڬ X 🕚                                                |                         |                            |  |  |  |  |  |
| 4       | 121-    | Mot./Diagn. Médical Biométrie Vaccin Médicament A | Attestation Cert./Prescr. Documents Acte Echéance Ajouter | Enlever Volet           | Imprimer Supprimer         |  |  |  |  |  |
| -       | -       | Résultats 😽                                       |                                                           |                         |                            |  |  |  |  |  |
| P       | Nom :   | 06/06/2017                                        | Nom : Prénom :                                            | Date Naissance : Age :  |                            |  |  |  |  |  |
| Chier . |         | 00/00/2017                                        | NISS : Mut. : Taille : Poids :                            | Tension : GS : A+ DMG : |                            |  |  |  |  |  |
| dher    | NISS :  |                                                   |                                                           |                         |                            |  |  |  |  |  |
|         | 🕹 Ele   |                                                   | Date Contact : 13/11/2017 14:21 3 Type : Consultation     | n Confidentiel          | Important (+               |  |  |  |  |  |
|         | 6       |                                                   | Résumé :                                                  | Elément Soins : Général | =                          |  |  |  |  |  |
| вID     | 0       |                                                   |                                                           |                         | 14/09/2017                 |  |  |  |  |  |
|         | 6       |                                                   | Note Médicale                                             | Démarche :              | 02/09/2017                 |  |  |  |  |  |
|         | A       |                                                   |                                                           |                         |                            |  |  |  |  |  |
| -       | G       |                                                   |                                                           |                         | 02/08/2017                 |  |  |  |  |  |
| -fisto  | G       |                                                   | Récapitulatif des services                                | DMG Trajet de soins     | Prétrajet diabète          |  |  |  |  |  |
| rique   | G       |                                                   | Document Trajet de soins insuffisance rénale              | ES : Général            | 13/11/2017 14:21           |  |  |  |  |  |
| Š       | G       |                                                   |                                                           | Dém. ;                  |                            |  |  |  |  |  |
| ntact   | G       |                                                   |                                                           |                         | 28/11/2017                 |  |  |  |  |  |
| 65      | ^       |                                                   |                                                           |                         | 21/11/2017                 |  |  |  |  |  |
|         | Asper   |                                                   |                                                           |                         | 14/09/2017                 |  |  |  |  |  |
|         | Volonté |                                                   |                                                           |                         | 06/09/2017                 |  |  |  |  |  |
|         | voionte |                                                   |                                                           |                         | 2101/2017                  |  |  |  |  |  |
|         |         |                                                   |                                                           |                         | 21/11/2017                 |  |  |  |  |  |
|         |         |                                                   |                                                           |                         |                            |  |  |  |  |  |
|         |         |                                                   |                                                           |                         |                            |  |  |  |  |  |
|         |         |                                                   |                                                           |                         |                            |  |  |  |  |  |
| Derr    |         | Résultats autres patients                         |                                                           |                         | 01/09/2017                 |  |  |  |  |  |
| iors    |         |                                                   |                                                           |                         | 06/10/2017                 |  |  |  |  |  |
| Conta   |         | 🛓 🏫 🗭 🦭 💼                                         |                                                           |                         | 14/10/2017                 |  |  |  |  |  |

**NB**: En cas de non réponse de la plateforme ou s'il manque des informations, le message suivant apparait :

## MEDINECT Certaines données n'ont pas été correctement remplies ou il y a une erreur lors de l'envoi du document à HealthData !

OK